# PBTOMM 模块使用手册

希望森兰科技股份有限公司

# 目录

| 前言                           | 2  |
|------------------------------|----|
| 第一章 安装与接线                    | 3  |
| 1.1 PBTOMM 卡(或模块)硬件布局        | 3  |
| 1.2 PBTOMM 外置模块外观            | 5  |
| 1.3 PBTOMM 卡(或模块)终端电阻和拨码开关设置 | 7  |
| 第二章 通讯参数                     | 8  |
| 2.1 通讯控制相关参数                 | 8  |
| 第三章 通讯实例                     | 11 |
| 3.1 硬件接线                     | 11 |
| 3.2 组态前的准备工作                 | 12 |
| 3.2.1 配置 PC 机的网口 IP 地址       | 12 |
| 3.2.2 更新可访问设备                | 12 |
| 3.3 在博途软件中配置从站               | 12 |
| 第四章 故障描述和处理                  | 24 |

# 前言

感谢您使用森兰变频器,并选用 PBTOMM 通讯模块。

PBTOMM 模块是 Profibus-DP 现场总线适配模块,符合国际通用的 Profibus 现场总线标准,可实现组网功能,使变频器成为现场总线的从站,接收现场总线主站的控制。根据与变频器通讯方式的不同,PBTOMM 模块有内插(TTL)和外置(RS485)两种。

PBTOMM 模块地址的设置有两种方式,一是通过拨码开关设置,二是通过变频器 FF-04 参数设置(仅适用于无拨码开关的 PBTOMM 模块)。本手册以具有拨码开关的模块为主进行介绍,如使用无拨码开关的模块,除了变频器 FF-04 参数设置外,其余均参考该说明书。

本手册包含四章内容,目的是便于用户快速、准确地使用 PBTOMM 模块。如您 遇到模块无法正常通讯的问题时,首先请阅读完该手册,若仍无法解决问题,请与技 术人员咨询。

## 第一章 安装与接线

对于内插到变频器中使用的 PBTOMM 卡(见图 1),安装前请关断变频器的供电 电源,待变频器充电指示灯熄灭后再进行安装。在 PBTOMM 内插卡插入变频器后请 固定相应的螺钉,确保其与变频器间的正常通讯。

对于外置的 PBTOMM 模块 (见图 2),请先将其按照表 2 的接线方式连接,再上电。

## 1.1 PBTOMM卡(或模块)硬件布局

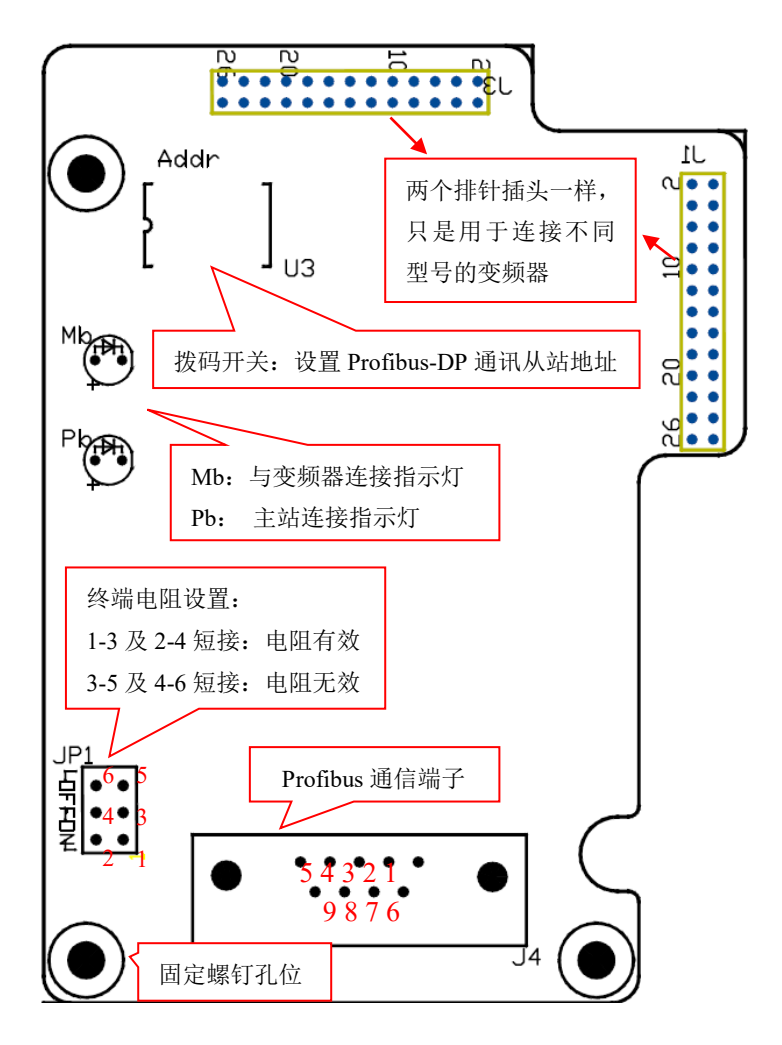

图 1 PBTOMM 内插卡布局图

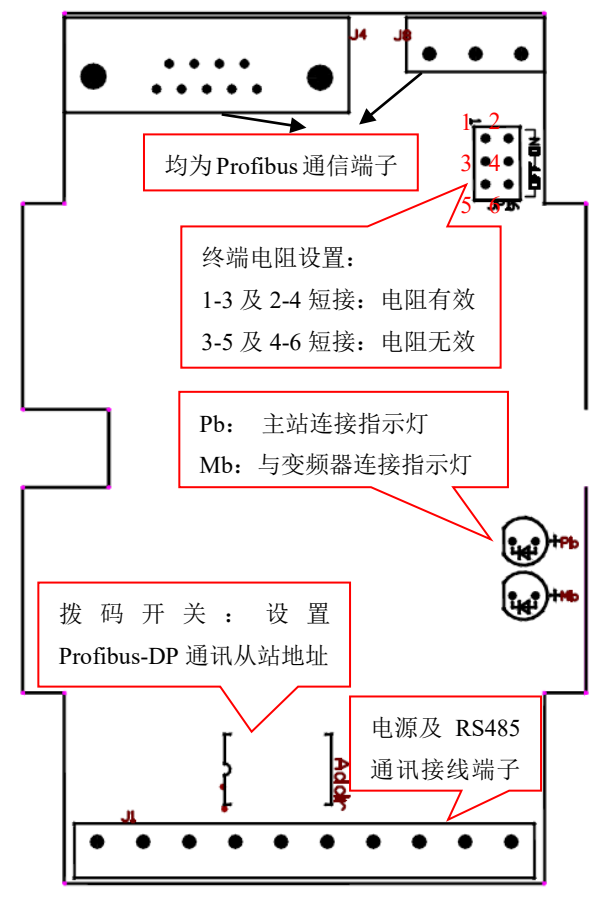

图 2 PBTOMM外置模块布局图

# 1.2 PBTOMM 外置模块外观

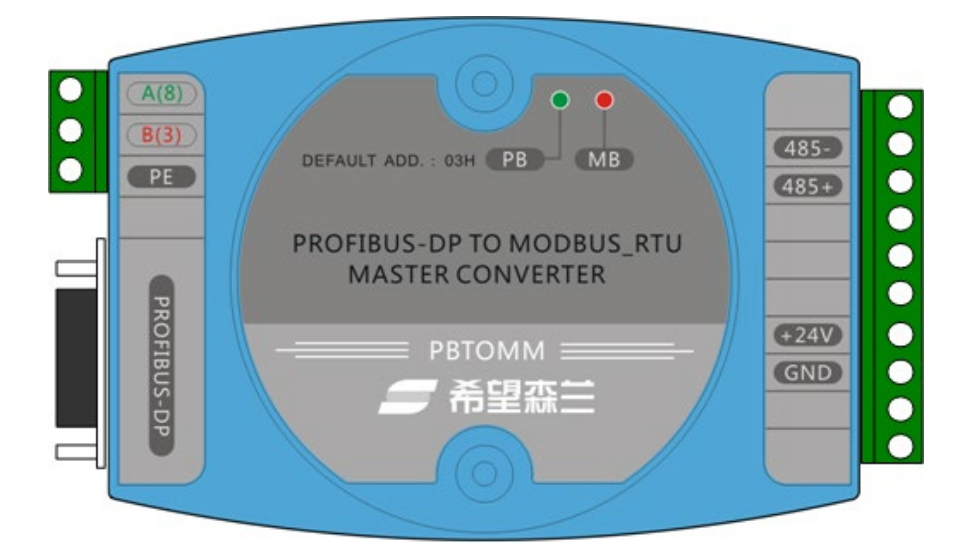

图3 PBTOMM外置模块外观图

图3是PBTOMM外置模块的外观图,与图2相对应,为便于接线,下面对端子进行了具体的说明。

(1) 指示灯说明

| 端口    | 功能说明                                      |
|-------|-------------------------------------------|
|       | 闪烁:表示 PBTOMM 模块与 Profibus 主站通讯正常;         |
| Pb 绿色 | 常亮:表示 PBTOMM 模块与 Profibus 主站通讯出错(请参考第四章 故 |
|       | 障描述和处理)                                   |
|       | 闪烁: 表示 PBTOMM 模块与变频器通讯正常;                 |
| Mb 红色 | 熄灭:表示 PBTOMM 模块与变频器通讯不成功 (请参考第四章 故障描      |
|       | 述和处理)                                     |

(2) 接线端子说明

| 端口          | 功能说明                                  |  |  |  |  |  |
|-------------|---------------------------------------|--|--|--|--|--|
| A (8)       | PROFIBUS 信号线 A, 与 PROFIBUS-DP 的 8 脚相通 |  |  |  |  |  |
| B(3)        | PROFIBUS 信号线 B, 与 PROFIBUS-DP 的 3 脚相通 |  |  |  |  |  |
| PE          | 请将 PE 可靠地接大地                          |  |  |  |  |  |
| PROFIBUS-DP | PROFIBUS, DB9 接口                      |  |  |  |  |  |
| 485-        | 485 通信-(B), 接变频器 485-端子               |  |  |  |  |  |

表 2 接线端子功能说明

| 485+ | 485 通信+(A), 接变频器 485+端子 |
|------|-------------------------|
| +24V | 接 DC24V 电源              |
| GND  | 接 DC24V 电源地             |

注意: 当使用插拔端子连接PROFIBUS时,请注意将PROFIBUS信号线的屏蔽层可靠地接大地。

(3) PROFIBUS 通信端子(DB9端口)信号说明

| 端子符号       | 端子名称           | 功能说明      |  |  |  |  |
|------------|----------------|-----------|--|--|--|--|
| 1, 2, 7, 9 | NC             | 内部悬空      |  |  |  |  |
| 3          | PROFIBUS 信号线 B | 数据线正极     |  |  |  |  |
| 4          | RTS            | 请求发送信号    |  |  |  |  |
| 5          | GND            | 隔离 5V 电源地 |  |  |  |  |
| 6          | +5V            | 隔离 5V 电源  |  |  |  |  |
| 8          | PROFIBUS 信号线 A | 数据线负极     |  |  |  |  |

表 3 DB9 端口功能说明

说明:对于PBTOMM内插卡,其指示灯及DB9端口功能说明与PBTOMM外置模块相同。

### 1.3 PBTOMM 卡(或模块)终端电阻和拨码开关设置

PBTOMM 卡(或模块)内置了 PROFIBUS 终端电阻跳线选择和用于设置模块地 址的拨码开关,见图 1 和图 2。

- (1) 终端电阻跳线选择(JP1),默认设置为 OFF。若 PBTOMM 是 PROFIBUS 总线上的最终设备,必须设置总线终端电阻。可选择将 JP1 跳线打到 ON 位置,也可以使用外接终端电阻。
- (2) Profibus-DP 通讯从站地址默认值为 3 (即拨码开关全为 OFF)。拨码开关的第 8 位不使用,7位二进制拨码开关可设置 1<sup>~</sup>125 号站地址。ON 为 1, OFF 为 0。例: 图 4 设置的 Profibus-DP 从站地址为 9 (黑色方块为开关位置)。

注: 必须与上位机软件(step7 或博途)组态的 PBTOMM 模块的站地址匹配。对于 无拨码开关系列的模块,通过读取变频器的通讯参数 FF-04 获得该站地址。

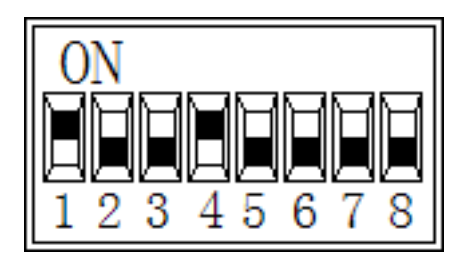

图 4 拨码开关示意图

# 第二章 通讯参数

将PBTOMM卡(或模块)与变频器正确安装(或连接)后,需要完成相关通讯参数的配置,才能使PBTOMM卡(或模块)与变频器建立通讯。

### 2.1 通讯控制相关参数

以HOPE510系列变频器为例,其主要通讯控制相关参数如下表所示,其它参数请参考对应的变频器手册。

#### 说明:对于不同机型的变频器,同一参数(即参数名称相同)所对应的序号可能有所 不同,配置时请按照下表的参数名称进行一一配置。

| 参数    | 名称               | 设定范围                                                                                                    | 设定值(在所有<br>参数为默认值的<br>前提下)                                        | 十六进制地址 |
|-------|------------------|----------------------------------------------------------------------------------------------------|-------------------------------------------------------------------|--------|
| F0-01 | 普通运行主给<br>定通道    | 十位、个位:给定通道1         千位、百位:给定通道2         0:F0-00数字给定         1:COMM1通讯给定         2:COMM2通讯给定         3:Al14:AI25:AI56:AI6         7:UP/DOWN调节值8:PFI         9:算术单元110:算数单元2         11:算术单元312:算数单元4                                           | 03 <mark>02</mark>                                                | 0001H  |
| F0-02 | 运行命令通道<br>选择     | <ul> <li>个位:命令通道1选择</li> <li>十位:命令通道2选择</li> <li>0:操作面板</li> <li>1:虚拟端子1(FWD1/REV1)</li> <li>2:虚拟端子2(FWD2/REV2)</li> <li>3: COMM1 控制 4: COMM2 控制</li> </ul>                                                                                   | 14                                                                | 0002H  |
| FF-00 | COMM2 通讯协<br>议选择 | 0: Modbus 协议<br>1: 兼容 USS 指令 2: CAN 总线<br>注: COMM1 仅支持 Modbus 通讯                                                                                                    | 0                                                                 | OF00H  |
| FF-01 | 通讯数据格式           | <ul> <li>十位: COMM2 数据格式</li> <li>个位: COMM1 数据格式</li> <li>0: 8, N, 1 (1 个起始位, 8 个数据位,</li> <li>无奇偶校验, 1 个停止位)</li> <li>1: 8, E, 1 (1 个起始位, 8 个数据位,</li> <li>偶校验, 1 个停止位)</li> <li>2: 8, 0, 1 (1 个起始位, 8 个数据位,</li> <li>奇校验, 1 个停止位)</li> </ul> | 与上位机软件<br>(step7 或博途)<br>组态的 PBTOMM 模<br>块设置为一样的<br>值,一般默认为<br>00 | OF01H  |

#### 表 4 通讯控制参数设置

|       |                | 3: 8, N, 2(1个起始位,8个数据位,<br>无奇偶校验,2个停止位)                                                                                                    |                                                                                         |                         |
|-------|----------------|----------------------------------------------------------------------------------------------------|-----------------------------------------------------------------------------------------|-------------------------|
| FF-02 | 波特率选择          | 十位: COMM2 波特率         个位: COMM1 波特率         0: 1200bps       1: 2400bps         2: 4800bps       3: 9600bps         4: 19200bps       5: 38400bps         6: 57600bps       7: 115200bps         8: 250000bps       9: 500000bps         注: Modbus 和兼容 USS 指令协议选择         范围 0~5, CAN 总线选择范围 0~9                                         | 与上位机软件<br>(step7 或博途)<br>组态的 PBTOMM 模<br>块设置为一样的<br>值,一般默认为<br>34                       | OF02H                   |
| FF-04 | COMM2 本机地<br>址 | 0~247<br>注: Modbus 选择范围 1~247, 兼容<br>USS 指令选择范围 0~31, CAN 总线选<br>择范围 0~127                                                                                                    | 通讯变频器的站<br>地址。对于无拨<br>码开关的通讯模<br>块而已,该参数<br>也是 Profibus 从<br>机站地址,此时,<br>两个地址具有相<br>同的值 | OF04H                   |
| 3200H | 主控制字           | 位0: 0N/0FF1(上升沿运行,为0<br>则停机)<br>位1: 0FF2(为0则自由停机)<br>位2: 0FF3(为0则紧急停机)<br>位3: 驱动封锁(为0则驱动封锁)<br>位4: 斜坡使能(为0则停止加减速)<br>位5: 未使用<br>位6: 未使用<br>位6: 未使用<br>位7: 故障复位(上升沿进行故障<br>复位)<br>位8: 正向点动<br>位9: 反向点动<br>位10: 未使用<br>位11: 设定值反向(为1则把给定<br>频率反向,为0则不反向)<br>位12: 上位机数字量1(用于可编<br>程单元)<br>位13: UP<br>位14: DOWN<br>位15: 上位机数字量2(用于可编<br>程单元) | 变频器正转:<br>1FH;<br>变频器反转:<br>81FH;<br>变频器停止:<br>1EH                                      | 3200H(对应十<br>进制为12800)  |
| 3201H | 通讯给定频率         | 单位0.01Hz的非负数,乘以通讯设<br>定频率比例后作为频率给定                                                                                                    | 如要实现 15Hz 的<br>频率给定,则该<br>值应设为 1500                                                     | 3201H(对应十<br>进制为12801)  |
| 3210H | 主状态字           | 位0: 就绪<br>位1: 运行准备就绪<br>位2: 运行中<br>位3: 故障<br>位4: 0FF2有效(0有效)<br>位5: 0FF3停机中(0有效)<br>位6: 充电接触器断开<br>位7: 报警 位8: 保留                                                                                                    | 取决于变频器的<br>状态                                                                           | 3210H(对应十<br>进制为 12816) |

|       |      | 位9:保留<br>位10:频率水平检测信号1<br>位11:保留<br>位12:保留<br>位13:保留<br>位14:正向运行中<br>位15:保留 |                |                         |
|-------|------|-----------------------------------------------------------------------------|----------------|-------------------------|
| 3211H | 运行频率 | 单位0.01Hz的非负数                                                                | 变频器实际运行<br>的频率 | 3211日(对应十<br>进制为 12817) |

## 第三章 通讯实例

本章以西门子300PLC为例,利用PBTOMM模块实现森兰变频器的Profibus-DP通讯,并完成简单的正、反转和启停任务。

### 3.1 硬件接线

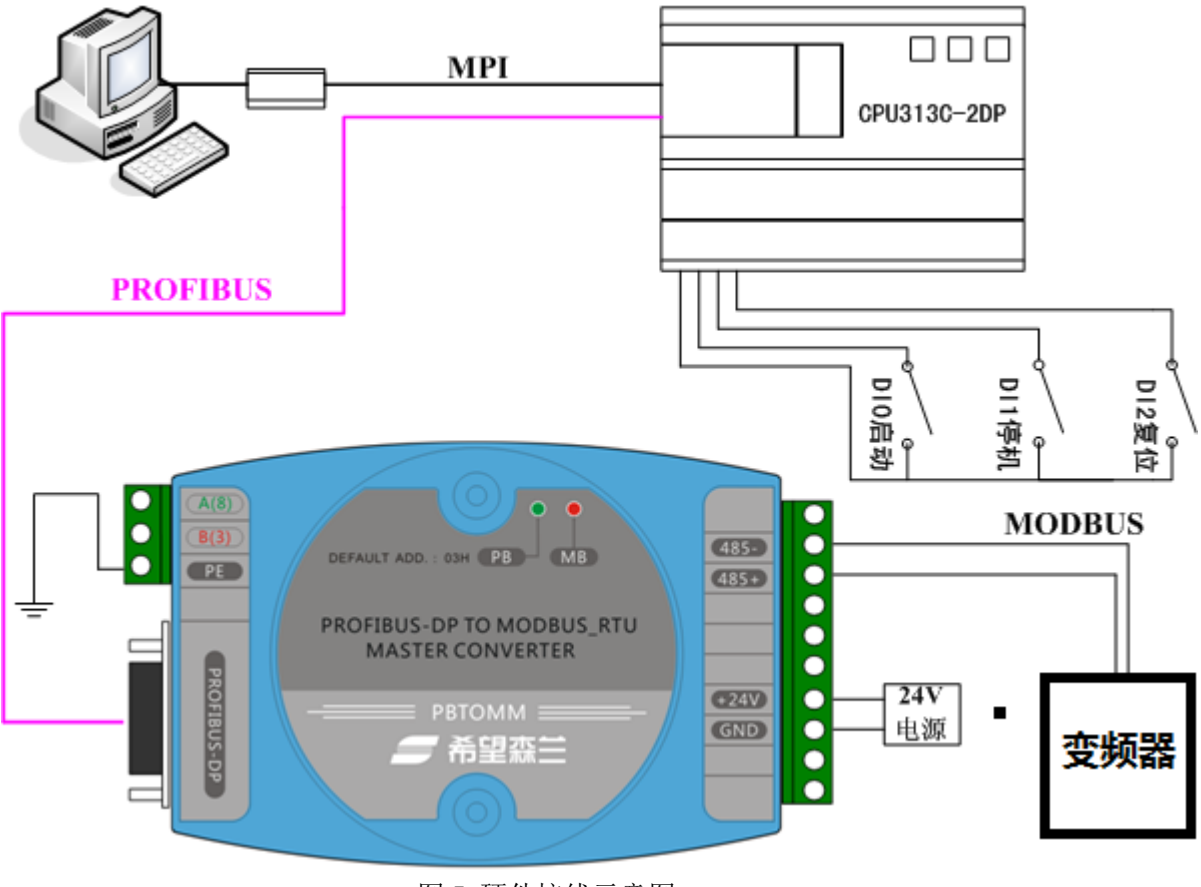

图 5 硬件接线示意图

#### 注意:

- 1. 模块的485+必须接变频器的485+,模块的485-必须接变频器的485-,不得接反;
- 2. 当使用插拔端子(A、B端子)连接PROFIBUS时,必须将PROFIBUS信号线的屏蔽层 可靠地接大地(PE端子)。
- 3. 24V电源正、负不要接反,且不支持带电插拔。

## 3.3 在博途软件中配置从站

(1) 打开博途软件, 创建新项目, 本例将项目名称设为 "PBTOMM 模块应用实例"。

| H81 5 | iemens |   |          |         |            |               |
|-------|--------|---|----------|---------|------------|---------------|
|       |        |   |          |         |            |               |
| L     | 启动     |   |          | 创建新项目 _ |            |               |
|       |        |   | ● 打开现有项目 |         | 项目名称:      | PBTOMM模块应用实例  |
|       |        |   | () 创建新项目 |         | 路径:<br>版本: | V15.1         |
|       |        |   | ● 移植项目   |         | 作者:<br>注释: | Administrator |
|       |        | - | ● 关闭项目   |         | ¢⊥4+ *     |               |
|       |        |   |          |         |            |               |
|       | 在线与诊断  | 1 |          |         |            |               |
|       |        |   | ▲ 欢迎光临   |         |            |               |
|       |        |   | ▲ 新手上路   |         |            |               |

(2) 根据实际情况添加主站,本例添加 S7-300 主站。

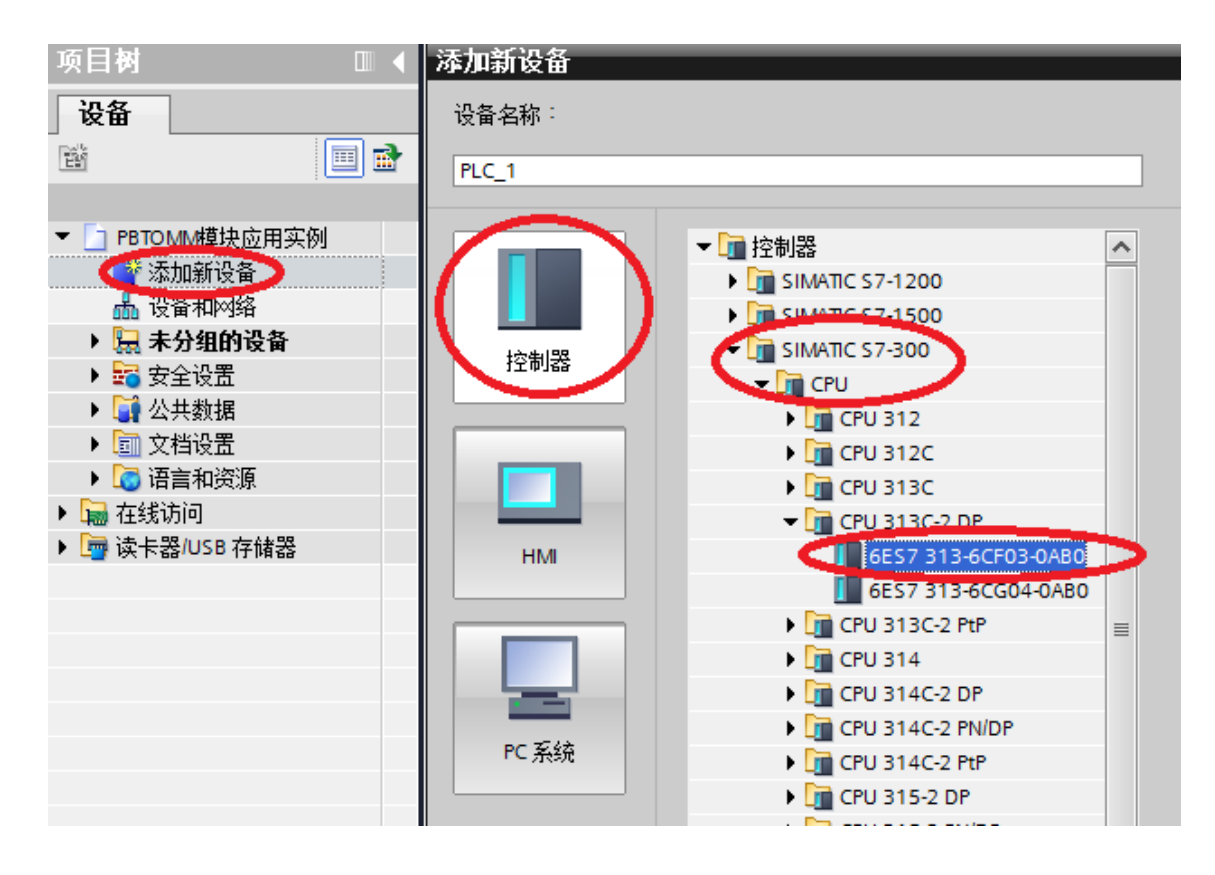

(3) 添加了 Profibus 主站模块后,双击该模块的 DP 接口,在"属性"下的"PROFIBUS 地址"中可修改主站站号(本例使用默认地址值 2)。

| ↔ <sup>C</sup><br>导轨_0 |             | 5    | 6   | 7           |      |   | MPI 接<br>DP 接口_1<br>DI 16/DO<br>计数_1 |
|------------------------|-------------|------|-----|-------------|------|---|--------------------------------------|
| < III                  | > 100%      | -    |     | - <u></u> . | •    | < | >                                    |
| DP                     |             |      |     |             |      |   |                                      |
| <b>常规</b> 10 变量 系统     | 常数 文本       |      |     |             |      |   |                                      |
| 常规                     | PROFIBUS 地址 |      |     |             |      |   |                                      |
|                        | 接口连接到       |      |     |             |      |   |                                      |
| 时间同步                   |             |      |     | ~ ==        |      |   |                                      |
| 诊断地址                   | -           | ŦM   | · 📩 | 沃网          | 加新子网 |   |                                      |
|                        | 参数          |      |     |             |      |   |                                      |
|                        |             | 地址   | : 2 | >           |      |   |                                      |
|                        |             | 最高地址 | :   |             |      |   |                                      |
|                        | 4           | 传输率  | :   |             |      |   |                                      |

(4) 安装 PBTOMM 模块的 GSD 文件 (pbtommv2.gsd)。如 GSD 文件已安装可忽略此步。 未安装的 GSD 文件会显示"尚未安装",勾选后选择"安装",静等安装完成版(建 议安装路径不要包含中文,否则可能报错)。

| R         | Siemens - D:\PLC\PBTOMM栲   | ŧ快Ď      | 如用实例             | <b>IPBTOMM模块应用实例</b>                   |                       |        |      |        |           |
|-----------|----------------------------|----------|------------------|----------------------------------------|-----------------------|--------|------|--------|-----------|
| Ĭ         | 页目(P) 编辑(E) 视图(V) 插入(      | り 花      | <del>王线(O)</del> | 选项(N) 工具(T) 窗口(W)                      | ) 帮助(H)               | 1      | 1 -  |        |           |
|           | 🎐 🎦 🔚 保存项目 📑 🐰 🗉           |          | X                | ₩ 设置(S)                                |                       | 🖁 💕 转至 | 离线 🌡 |        |           |
|           | 项目树 💷                      |          | D PB             | 支持包(P)                                 |                       | -      |      |        |           |
|           | 设备                         |          |                  | 管理通用站描述文件(GSD<br>自动 Automation License | ) (D)<br>e Manager(A) |        | 🛃 拓打 | ト视图 🔒  | 网络视图      |
|           |                            | <b>a</b> | 💦 网络             | Nationation License                    | . Manager(v)          | 关系 🕨   |      | 网络概览   | 连接        |
| <u>39</u> |                            |          |                  | □ 全局库(G)                               | •                     | -      | ^    | 🖞 设备   |           |
| 医         | ▼ PBIOMM模块应用头例             |          |                  |                                        |                       |        |      | ▼ \$73 | 00/ET200N |
| Щ         | 一 添加新设备                    |          | DIC 1            |                                        |                       |        |      | ► F    | PLC_1     |
| が田        | 📗 💼 设备和网络                  |          | CPU 2            | 12C-2 DR                               |                       |        |      |        |           |
| 早         | ▼ <u>∎</u> PLC_1 [CPU 313C |          | 005              |                                        |                       |        |      |        |           |
|           | 11 设备组态                    |          |                  |                                        |                       |        |      |        |           |
|           | 🖳 在线和诊断                    | ≡        |                  |                                        |                       |        | •    |        |           |
|           | ト 🎦 程度性                    |          |                  |                                        |                       |        |      |        |           |

| 官理週用站通述又任<br><b>已安装的</b> GSD 项目中的 G | SD |    |          |       | X   |
|-------------------------------------|----|----|----------|-------|-----|
| 源路径:    D:\PLC                      |    |    |          |       |     |
| 导入路径的内容                             |    |    |          |       |     |
| ☑ 文件                                | 版本 | 语言 | 地志       | 信息    |     |
| pbtommv2.gsd                        |    | 默认 | 尚未安装     |       |     |
|                                     |    |    | $\smile$ |       |     |
|                                     |    |    |          |       |     |
|                                     |    |    |          |       |     |
|                                     |    |    |          |       |     |
|                                     |    |    |          |       |     |
|                                     |    |    |          |       |     |
|                                     |    |    |          |       |     |
| <                                   | 1  |    |          |       | >   |
|                                     |    |    | 6        |       | _   |
|                                     |    |    | 明除して     | 安装 取洋 | j - |

| 管理 | 迪用站描述文件  |        |    | × |
|----|----------|--------|----|---|
| 安  | 装结果      |        |    |   |
| 1  | 消息       |        |    |   |
| 0  | 安装已成功完成。 |        |    |   |
|    |          |        |    |   |
|    |          |        |    |   |
|    |          |        |    |   |
|    |          |        |    |   |
|    |          |        |    |   |
|    |          |        |    |   |
|    |          |        |    |   |
|    |          |        |    |   |
|    |          |        |    |   |
|    |          |        |    |   |
|    |          |        | -  |   |
|    | 保存日志     | 安装其它文件 | 关闭 |   |

(5) 双击左侧"启动"栏里的"设备和网络",调出原组态界面。

| 项目树 🔲 🗸                                    | ◎ PBTOMM模块应用实例 > 设备和网络                                                       |
|--------------------------------------------|------------------------------------------------------------------------------|
| 设备                                         | <b>是</b> 拓扑视图 [                                                              |
| 1 I I I I I I I I I I I I I I I I I I I    | 💦 网络 🔡 连接 HM 连接 🔽 🔽 🗔 🗛 关系 🕎 🐫 🖽 🛄 🕨 🚍                                       |
|                                            |                                                                              |
| ▼ PBTOMM模块应用实例                             |                                                                              |
| · · · · · · · · · · · · · · · · · · ·      | PIC 1                                                                        |
| (前) 设备和网络                                  | CPU 313C-2 DP                                                                |
| ▶ []] PLC_1 [CPU 313C-2 DP]<br>▶ □] 土公領的沢久 |                                                                              |
| ▶ 🔄 本方知时反面                                 |                                                                              |
| ▶ 😭 火土攻丘                                   |                                                                              |
| <ul> <li>▶ 副 文档设置</li> </ul>               |                                                                              |
| <ul> <li>▶ ☐ 语言和资源</li> </ul>              |                                                                              |
| ▶ 🔚 在线访问                                   |                                                                              |
| ▶ 🤄 读卡器/USB 存储器                            |                                                                              |
|                                            |                                                                              |
|                                            |                                                                              |
|                                            | <ul> <li>▲ [100%)</li> <li>▼ → ¬¬¬¬¬¬¬¬¬¬¬¬¬¬¬¬¬¬¬¬¬¬¬¬¬¬¬¬¬¬¬¬¬¬¬</li></ul> |

(6) 安装后的 PBTOMM 设备可以在"硬件目录"下,展开"其它现场设备"中的 "Profibus DP"中找到。使用时,需要如下图一样将下级目录完全展开。

| 硬件目录                                      |
|-------------------------------------------|
| 选项                                        |
|                                           |
| ✔ 目录                                      |
| <搜索> ₩ ₩1                                 |
| ☑ 过滤                                      |
| ▶ <mark>正</mark> 控制器                      |
| ▶ 🛅 HMI                                   |
| ▶ <u>□</u> PC 系统                          |
| ▶ 🛄 驱动器和起动器                               |
| ▶ □ 网络组件                                  |
| ▶ 1 检测和监视                                 |
| ▶ 🛄 分布式 1/0                               |
| ▶ [] 供电与配电                                |
| ▶↓ 现场设备                                   |
| < ↓ 其它现场设备                                |
|                                           |
|                                           |
|                                           |
| PLC                                       |
| ▶ Line PROFIBUS PA 规约                     |
|                                           |
| ▶ Ц 标识系统                                  |
|                                           |
|                                           |
| <ul> <li>Maximum Sanlan Invert</li> </ul> |
|                                           |
|                                           |
|                                           |
|                                           |

(7) 双击或拖曳"硬件目录"下的"SL\_DP1"到"设备和网络"的"网络视图", 点击从站上的"未分配",选择对应的 Profibus 网络,如下图所示。

| 湖송          | Siemens                                 | - D:\PLC\PBTOMM         | и模块应用实例\РВТОММ模     | 块应用实例            |                                       |         |                                       |
|-------------|-----------------------------------------|-------------------------|---------------------|------------------|---------------------------------------|---------|---------------------------------------|
| 顶           | i目(P) 编辑                                | (E) 视图(V) 插             | 入(l) 在线(O) 选项(N) 工具 | 【(T) 窗口(W) 帮助(H) |                                       |         |                                       |
|             | 🛉 📑 🔚 俄                                 | 保存项目 昌 🐰                | 🗉 🛅 🗙 🏹 t (💜 t 🔒    | 🛄 🏦 🖳 📮 🙀 转至     | 在线 🔊 转至离线                             | 🔐 🖪 🖪 🗶 | ➡ 🛄 <在项目中搜索>                          |
|             | 项目树                                     |                         | ◎ PBTOMM模块应用实       | 例 🕨 设备和网络        |                                       |         | _ <b>=</b> = ×                        |
|             | 设备                                      | ]                       |                     |                  | 🛃 拓扑视                                 | 图 🔒 网络初 | 1图 📑 设备视图                             |
|             | - Es                                    |                         | 💦 网络 🚼 连接 HMI连      | <u>ġ</u>         | ¥ā 🕎 📲 🗌                              |         | 网络概览 ▲ ▶                              |
| -4¢#        |                                         | 14411 A                 |                     |                  |                                       |         | <br>₩ 设备                              |
| 逐           | ▼ PBTO                                  | MM模块应用                  |                     |                  |                                       |         | <ul> <li>S7300/ET200M stat</li> </ul> |
| ٦Г          | %<br>                                   | 別新设金                    | PLC 1               | GSD device 1     |                                       |         | PLC_1                                 |
| 部           | 15 mil 15                               |                         | CPU 313C-2 DP       | GSD device       |                                       |         | <ul> <li>GSD device_1</li> </ul>      |
| 540<br>(14) |                                         | LU_1 [UPU 31<br>- 八個的現象 |                     |                  |                                       |         | Slave_1                               |
|             |                                         | の知り反軍                   |                     | 未分配<br>社界主社      |                                       |         |                                       |
|             | N 🔁 🕄                                   | (主汉血<br>- <b>山和)的巩久</b> |                     |                  |                                       |         |                                       |
|             |                                         | 计数据                     |                     |                  |                                       | •       |                                       |
|             |                                         | 74433                   |                     |                  |                                       |         |                                       |
|             | ) · · · · · · · · · · · · · · · · · · · | 言い立                     |                     |                  |                                       |         |                                       |
|             | ▶ 🔂 在线                                  | 访问                      |                     |                  |                                       |         |                                       |
|             | ▶ 👼 法长                                  | ッパーコ<br>哭/USB 存储哭       |                     |                  |                                       |         |                                       |
|             | · • • • • • • • • • • • • • • • • • • • | 56 13 PA 56             |                     |                  |                                       |         |                                       |
|             |                                         |                         |                     |                  |                                       | ~       |                                       |
|             |                                         |                         | <                   | > 100%           | · · · · · · · · · · · · · · · · · · · | •       | < III >                               |

(8) 双击从站,点击"设备概览"里的"slave1",在"属性"->"常规"下设置 从站地址,注意与 PBTOMM 卡(或模块)上拨码开关设置一致(默认为3)。

| ◎ PBTOMM模块应用实例 > : | 未分组的设备 ▸ Slave_1                      |                 |            |     |       | _ 7  | iX |
|--------------------|---------------------------------------|-----------------|------------|-----|-------|------|----|
|                    |                                       | 🔓 拓扑视图          | 8 <b>.</b> | 网络视 | 8     | 设备视图 |    |
| # * 🗳              | 设备概览                                  |                 |            |     |       |      |    |
| <u>^</u>           | ───────────────────────────────────── |                 | 机架         | 插槽  | 1地址   | Q 地址 |    |
|                    | Slave_1                               | >               | 0          | 0   | 1022* |      | ^  |
|                    | status_1                              |                 | 0          | 1   | 0     |      |    |
|                    | control_1                             |                 | 0          | 2   |       | 0    |    |
|                    |                                       |                 | 0          | З   |       |      |    |
|                    |                                       |                 | 0          | 4   |       |      |    |
|                    |                                       |                 | 0          | 5   |       |      |    |
|                    | 1                                     |                 | 0          | 6   |       |      | Ě  |
|                    | · ·                                   |                 |            |     |       |      |    |
| Slave_1 [Module]   |                                       |                 |            |     |       |      |    |
| 常规 10 变量 系统常       | 数   文本                                |                 |            |     |       |      |    |
| ▼ 常规<br>□寻信息       | PROFIBUS 地址                           |                 |            |     |       |      |    |
| PROFIBUS 地址        | 接口连接到                                 |                 |            |     |       |      |    |
| 设备特定参数             |                                       |                 | FIBLIS 1   |     |       |      |    |
| 十六讲制参数分配           |                                       | 1 1 1 1 1 1 1 1 | NTL.       |     |       |      |    |
| 看门狗                |                                       |                 | 添加         | 湖于网 |       |      |    |
| SYNC/FREEZE        | -54-¥6                                |                 |            |     |       |      |    |
| 诊断地址               | 参到                                    |                 |            |     |       |      |    |
|                    | C                                     | ₩b+b1 : 3       | >          |     |       |      |    |
|                    | 月7                                    | 5404L 126       |            |     |       |      |    |
|                    | 與双市                                   | аледи · 120     |            |     |       |      |    |
|                    | f                                     | δ葡率:   1.5∣     | Mbps       |     |       |      |    |

(9) 双击或拖曳"硬件目录"下的通用模块,根据实际情况选择模块,并对模块分别进行参数的配置,如下图所示。

|                                         |                                                                   | 🚽 拓扑袍                                                                                                    | 见图 。                                                                                              | 品 网络袖                                                                                                    | 见图 📑                         | 设备视图                | 8                                     |
|-----------------------------------------|-------------------------------------------------------------------|----------------------------------------------------------------------------------------------------|---------------------------------------------------------------------------------------------------|----------------------------------------------------------------------------------------------------|------------------------------|---------------------|---------------------------------------|
| 👪 * 🔤                                   | 设备机                                                               | 既览                                                                                                    |                                                                                                   |                                                                                                    |                              |                     |                                       |
| <u>^</u>                                |                                                                   | 模块                                                                                                    | 机架                                                                                                | 插槽                                                                                                    | Ⅰ地址                          | Q 地址                |                                       |
|                                         |                                                                   | Slave_1                                                                                                    | 0                                                                                                 | 0                                                                                                    | 1022*                        |                     | . ^                                   |
|                                         |                                                                   | status_1                                                                                                    | 0                                                                                                 | 1                                                                                                    | 0                            |                     | =                                     |
|                                         | 1000                                                              | control 1                                                                                                    | 0                                                                                                 | 2                                                                                                    |                              | 0                   |                                       |
|                                         |                                                                   | write 2 Words (4xxxx)_1                                                                                                    | 0                                                                                                 | 3                                                                                                    | 256 271                      | 256259              | <u>, .</u>                            |
|                                         |                                                                   | Tead & Words(4000)_1                                                                                                    | 0                                                                                                 | 5                                                                                                    | 250271                       |                     | -                                     |
|                                         | -                                                                 |                                                                                                    | 0                                                                                                 | 6                                                                                                    |                              |                     |                                       |
|                                         | ►                                                                 |                                                                                                    | 0                                                                                                 | 7                                                                                                    |                              |                     |                                       |
|                                         |                                                                   |                                                                                                    | 0                                                                                                 | 8                                                                                                    |                              |                     |                                       |
|                                         |                                                                   |                                                                                                    | 0                                                                                                 | 9                                                                                                    |                              |                     |                                       |
|                                         |                                                                   |                                                                                                    | 0                                                                                                 | 10                                                                                                    |                              |                     |                                       |
|                                         |                                                                   |                                                                                                    | 0                                                                                                 | 12                                                                                                    |                              |                     |                                       |
|                                         |                                                                   |                                                                                                    | 0                                                                                                 | 13                                                                                                    |                              |                     |                                       |
|                                         |                                                                   |                                                                                                    | 0                                                                                                 | 14                                                                                                    |                              |                     | ~                                     |
|                                         | <                                                                 |                                                                                                    | _                                                                                                 | _                                                                                                    |                              |                     | >                                     |
| write 2 Words(4xxxx)_1 [Module]         |                                                                   |                                                                                                    |                                                                                                   |                                                                                                    |                              |                     |                                       |
|                                         | ( 文才                                                              | 2                                                                                                    |                                                                                                   |                                                                                                    |                              |                     |                                       |
| ▼ 常規<br>日录信自                            | 设备特定                                                              | 参数                                                                                                    |                                                                                                   |                                                                                                    |                              |                     |                                       |
| 设备特定参数                                  |                                                                   |                                                                                                    |                                                                                                   |                                                                                                    |                              |                     |                                       |
| 十六进制参数分配                                | M                                                                 | ODBUS No. 从站地址: 1                                                                                                    | <b>一 变</b> 期                                                                                      | 諸地址                                                                                                    | , 对应参数                       | 牧FF-04              |                                       |
| I/O 地址                                  | S                                                                 | tart address 記始地址: 12800                                                                                                    | 。<br><b>)</b> 丰将                                                                                  | ]制字32                                                                                                    | .00H的十词                      | 井制值                 |                                       |
|                                         |                                                                   |                                                                                                    |                                                                                                   |                                                                                                    |                              |                     |                                       |
|                                         |                                                                   |                                                                                                    |                                                                                                   |                                                                                                    |                              |                     |                                       |
|                                         |                                                                   | 🛃 拓扑袍                                                                                                    | 见图 。                                                                                              | 品 网络袍                                                                                                    | 见图 🚺                         | 设备视图                | §                                     |
| • • • • •                               |                                                                   |                                                                                                    |                                                                                                   |                                                                                                    |                              |                     |                                       |
| 👬 🚺 🛁                                   | 设备机                                                               | 既じ                                                                                                    |                                                                                                   |                                                                                                    |                              |                     |                                       |
|                                         | □设备欄                                                              | <b>发览</b>                                                                                                    | 机架                                                                                                | 插槽                                                                                                    | 山地址                          | 0 地址                |                                       |
|                                         | 设备根<br>                                                           | 構築<br>構築<br>Slave 1                                                                                                    | 机架                                                                                                | 插槽<br>0                                                                                                    | I 地址                         | Q 地址                |                                       |
|                                         | 」设备机<br>₩                                                         | t苋<br>  模块<br>Slave_1<br>status 1                                                                                                    | 机架<br>0<br>0                                                                                      | 插槽<br>0<br>1                                                                                                    | I 地址<br>1022*<br>0           | Q 地址                |                                       |
|                                         | 」设备机<br>₩                                                         | 版<br>模块<br>Slave_1<br>status_1<br>control 1                                                                                                    | 机架<br>0<br>0<br>0                                                                                 | 插槽<br>0<br>1<br>2                                                                                                    | I地址<br>1022*<br>0            | Q 地址<br>0           |                                       |
|                                         | 」设备机<br>₩                                                         | 模块<br>Slave_1<br>status_1<br>control_1<br>write 2 Words(4xxxx) 1                                                                                                    | 机架<br>0<br>0<br>0<br>0                                                                            | 插槽<br>0<br>1<br>2<br>3                                                                                                    | I地址<br>1022*<br>0            | Q 地址<br>0<br>256259 | - <b>-</b>                            |
|                                         | 」设备相<br>₩ …                                                       | 模块<br>Slave_1<br>status_1<br>control_1<br>write 2 Words(4xxxx)_1<br>read 8 Words(4xxxx)_1                                                                            | 机架<br>0<br>0<br>0<br>0                                                                            | 插槽<br>0<br>1<br>2<br>3<br>4                                                                                                    | I地址<br>1022*<br>0<br>256271  | Q 地址<br>0<br>256259 |                                       |
|                                         | 」设备相<br>ŶŶ…                                                       | 模块<br>Slave_1<br>status_1<br>control_1<br>write 2 Words(4xxxx)_1<br>read 8 Words(4xxxx)_1                                                                            | 机架<br>0<br>0<br>0<br>0<br>0<br>0<br>0                                                             | 插槽<br>0<br>1<br>2<br>3<br>4<br>5                                                                                                    | I地址<br>1022*<br>0<br>256271  | Q 地址<br>0<br>25625  |                                       |
|                                         | 设备相<br>                                                           | 模块<br>Slave_1<br>status_1<br>control_1<br>write 2 Words(4xxxx)_1<br>read 8 Words(4xxxx)_1                                                                            | 机架<br>0<br>0<br>0<br>0<br>0<br>0<br>0<br>0<br>0<br>0<br>0                                         | 插槽<br>0<br>1<br>2<br>3<br>4<br>5<br>6                                                                                                    | I 地址<br>1022*<br>0<br>256271 | Q 地址<br>0<br>256259 |                                       |
|                                         |                                                                   | 模块<br>Slave_1<br>status_1<br>control_1<br>write 2 Words(4xxxx)_1<br>read 8 Words(4xxxx)_1                                                                            | 机架<br>0<br>0<br>0<br>0<br>0<br>0<br>0<br>0<br>0<br>0<br>0<br>0                                    | 括槽<br>0<br>1<br>2<br>3<br>4<br>5<br>6<br>7                                                                                                    | I 地址<br>1022*<br>0<br>256271 | Q 地址<br>0<br>256259 |                                       |
|                                         |                                                                   | 境<br>模块<br>Slave_1<br>status_1<br>control_1<br>write 2 Words(4xxxx)_1<br>read 8 Words(4xxxx)_1                                                                       | 机架<br>0<br>0<br>0<br>0<br>0<br>0<br>0<br>0<br>0<br>0<br>0<br>0<br>0<br>0<br>0<br>0<br>0<br>0<br>0 | <mark>插槽</mark><br>0<br>1<br>2<br>3<br>4<br>5<br>6<br>7<br>8                                                                                                  | I 地址<br>1022*<br>0<br>256271 | Q 地址<br>0<br>256259 |                                       |
|                                         | · 设备相                                                             | 境<br>模块<br>Slave_1<br>status_1<br>control_1<br>write 2 Words(4xxxx)_1<br>read 8 Words(4xxxx)_1                                                                       | 机架<br>0<br>0<br>0<br>0<br>0<br>0<br>0<br>0<br>0<br>0<br>0<br>0<br>0<br>0<br>0<br>0<br>0<br>0<br>0 | <mark>抵槽</mark><br>0<br>1<br>2<br>3<br>4<br>5<br>6<br>7<br>8<br>9                                                                                             | I 地址<br>1022*<br>0<br>256271 | Q 地址<br>0<br>256259 |                                       |
|                                         | · 设备相                                                             | 境<br>模块<br>Slave_1<br>status_1<br>control_1<br>write 2 Words(4xxxx)_1<br>read 8 Words(4xxxx)_1                                                                       | 机架<br>0<br>0<br>0<br>0<br>0<br>0<br>0<br>0<br>0<br>0<br>0<br>0<br>0<br>0<br>0<br>0<br>0<br>0<br>0 | 插槽<br>0<br>1<br>2<br>3<br>4<br>5<br>6<br>7<br>8<br>9<br>10                                                                                                    | I 地址<br>1022*<br>0<br>256271 | Q 地址<br>0<br>256259 |                                       |
|                                         | 设备根<br>                                                           | 境<br>模块<br>Slave_1<br>status_1<br>control_1<br>write 2 Words(4xxxx)_1<br>read 8 Words(4xxxx)_1                                                                       | 机架<br>0<br>0<br>0<br>0<br>0<br>0<br>0<br>0<br>0<br>0<br>0<br>0<br>0<br>0<br>0<br>0<br>0<br>0<br>0 | 插槽<br>0<br>1<br>2<br>3<br>4<br>5<br>6<br>7<br>8<br>9<br>10<br>11                                                                                              | I 地址<br>1022*<br>0<br>256271 | Q 地址<br>0<br>256259 |                                       |
|                                         |                                                                   | 境<br>模块<br>Slave_1<br>status_1<br>control_1<br>write 2 Words(4xxxx)_1<br>read 8 Words(4xxxx)_1                                                                       | 机架<br>0<br>0<br>0<br>0<br>0<br>0<br>0<br>0<br>0<br>0<br>0<br>0<br>0<br>0<br>0<br>0<br>0<br>0<br>0 | 括槽<br>0<br>1<br>2<br>3<br>4<br>5<br>6<br>7<br>8<br>9<br>10<br>11<br>11<br>12                                                                                  | I 地址<br>1022*<br>0<br>256271 | Q 地址<br>0<br>256259 |                                       |
|                                         | · 设备相                                                             | 境<br>模块<br>Slave_1<br>status_1<br>control_1<br>write 2 Words(4xxxx)_1<br>read 8 Words(4xxxx)_1                                                                       | 机架<br>0<br>0<br>0<br>0<br>0<br>0<br>0<br>0<br>0<br>0<br>0<br>0<br>0<br>0<br>0<br>0<br>0<br>0<br>0 | 插槽       0       1       2       3       4       5       6       7       8       9       10       11       12       13                                        | I 地址<br>1022*<br>0<br>256271 | Q 地址<br>0<br>256259 |                                       |
|                                         | · 设备相                                                             | 版<br>模块<br>Slave_1<br>status_1<br>control_1<br>write 2 Words(4xxxx)_1<br>read 8 Words(4xxxx)_1                                                                       | 机架<br>0<br>0<br>0<br>0<br>0<br>0<br>0<br>0<br>0<br>0<br>0<br>0<br>0<br>0<br>0<br>0<br>0<br>0<br>0 | 括槽<br>0<br>1<br>2<br>3<br>4<br>5<br>6<br>7<br>8<br>9<br>10<br>11<br>12<br>13<br>14                                                                            | I 地址<br>1022*<br>0<br>256271 | Q 地址<br>0<br>256259 |                                       |
|                                         | · 设备相                                                             | 牧<br>模块<br>Slave_1<br>status_1<br>control_1<br>write 2 Words(4xxxx)_1<br>read 8 Words(4xxxx)_1                                                                       | 机架<br>0<br>0<br>0<br>0<br>0<br>0<br>0<br>0<br>0<br>0<br>0<br>0<br>0<br>0<br>0<br>0<br>0<br>0<br>0 | 括槽<br>0<br>1<br>2<br>3<br>4<br>5<br>6<br>7<br>8<br>9<br>10<br>11<br>12<br>13<br>14                                                                            | I 地址<br>1022*<br>0<br>256271 | Q 地址<br>0<br>256259 |                                       |
| Tead 8 Words(4xxxx)_1 [Module]          |                                                                   | tt<br>模块<br>Slave_1<br>status_1<br>control_1<br>write 2 Words(4xxxx)_1<br>read 8 Words(4xxxx)_1                                                                      | 机架<br>0<br>0<br>0<br>0<br>0<br>0<br>0<br>0<br>0<br>0<br>0<br>0<br>0<br>0<br>0<br>0<br>0<br>0<br>0 | 括槽       0       1       2       3       4       5       6       7       8       9       10       11       12       13       14                               | I 地址<br>1022*<br>0<br>256271 | Q 地址<br>0<br>256259 |                                       |
| ▲ / · · · · · · · · · · · · · · · · · · |                                                                   | 牧<br>模块<br>Slave_1<br>status_1<br>control_1<br>write 2 Words(4xxxx)_1<br>read 8 Words(4xxxx)_1<br>                                                                   | 机架<br>0<br>0<br>0<br>0<br>0<br>0<br>0<br>0<br>0<br>0<br>0<br>0<br>0<br>0<br>0<br>0<br>0<br>0<br>0 | 插槽         0         1         2         3         4         5         6         7         8         9         10         11         12         13         14 | I 地址<br>1022*<br>0<br>256271 | Q 地址<br>0<br>256259 |                                       |
| ▲ / · · · · · · · · · · · · · · · · · · |                                                                   | 版<br>模块<br>Slave_1<br>status_1<br>control_1<br>write 2 Words(4xxxx)_1<br>read 8 Words(4xxxx)_1<br>                                                                   | 机架<br>0<br>0<br>0<br>0<br>0<br>0<br>0<br>0<br>0<br>0<br>0<br>0<br>0<br>0<br>0<br>0<br>0<br>0<br>0 | 抵槽       0       1       2       3       4       5       6       7       8       9       10       11       12       13       14                               | I 地址<br>1022*<br>0<br>256271 | Q 地址<br>0<br>256259 |                                       |
| ▲ / · · · · · · · · · · · · · · · · · · | <br>↓<br>↓<br>↓<br>↓<br>↓<br>↓<br>↓<br>↓<br>↓<br>↓<br>↓<br>↓<br>↓ | 收<br>模块<br>Slave_1<br>status_1<br>control_1<br>write 2 Words(4xxxx)_1<br>read 8 Words(4xxxx)_1<br>                                                                   | 机架<br>0<br>0<br>0<br>0<br>0<br>0<br>0<br>0<br>0<br>0<br>0<br>0<br>0<br>0<br>0<br>0<br>0<br>0<br>0 | 插槽         0         1         2         3         4         5         6         7         8         9         10         11         12         13         14 | I 地址<br>1022*<br>0<br>256271 | Q 地址<br>0<br>256259 |                                       |
| ▲ / · · · · · · · · · · · · · · · · · · |                                                                   | 收<br>模块<br>Slave_1<br>status_1<br>control_1<br>write 2 Words(4xxxx)_1<br>read 8 Words(4xxxx)_1<br>                                                                   | 机架<br>0<br>0<br>0<br>0<br>0<br>0<br>0<br>0<br>0<br>0<br>0<br>0<br>0<br>0<br>0<br>0<br>0<br>0<br>0 | 抵槽       0       1       2       3       4       5       6       7       8       9       10       11       12       13       14                               | I 地址<br>1022*<br>0<br>256271 | Q 地址<br>0<br>256259 |                                       |
| ▲ / · · · · · · · · · · · · · · · · · · | · · · · · · · · · · · · · · · · · · ·                             | 收<br>模块<br>Slave_1<br>status_1<br>control_1<br>write 2 Words(4xxxx)_1<br>read 8 Words(4xxxx)_1<br>m<br>w<br>w<br>w<br>w<br>w<br>w<br>w<br>w<br>w<br>w<br>w<br>w<br>w | 机架<br>0<br>0<br>0<br>0<br>0<br>0<br>0<br>0<br>0<br>0<br>0<br>0<br>0<br>0<br>0<br>0<br>0<br>0<br>0 | 抵槽       0       1       2       3       4       5       6       7       8       9       10       11       12       13       14                               | I 地址<br>1022*<br>0<br>256271 | Q 地址<br>0<br>256259 |                                       |
| ▲ ▲ ▲ ▲ ▲ ▲ ▲ ▲ ▲ ▲ ▲ ▲ ▲ ▲ ▲ ▲ ▲ ▲ ▲   | · · · · · · · · · · · · · · · · · · ·                             | 收<br>模块<br>Slave_1<br>status_1<br>control_1<br>write 2 Words(4xxxx)_1<br>read 8 Words(4xxxx)_1<br>                                                                   | 机架<br>0<br>0<br>0<br>0<br>0<br>0<br>0<br>0<br>0<br>0<br>0<br>0<br>0<br>0<br>0<br>0<br>0<br>0<br>0 | 抵槽         0         1         2         3         4         5         6         7         8         9         10         11         12         13         14 | I 地址<br>1022*<br>0<br>256271 | Q 地址<br>0<br>256259 | · · · · · · · · · · · · · · · · · · · |

- 说明:组态 PBTOMM 模块时需注意如下几点:
  - 1) 支持最大输入数据为 128 个字节;
  - 2) 支持最大输出数据为 128 个字节;
  - 3) 支持最多读/写模块数为 32。
  - (10) 新建 DB 数据块, 命名为"通讯数据块", 然后在数据块中新建变量, 取消"优化的块访问"的勾选, 最后保存编译。

| 项目树                                                                          |          | 0                |               |           |        |          |      |       |
|------------------------------------------------------------------------------|----------|------------------|---------------|-----------|--------|----------|------|-------|
| 设备                                                                           |          | 添加新块             |               |           |        |          |      | ×     |
|                                                                              | <b></b>  | 名称:              |               |           |        |          |      |       |
|                                                                              | <u> </u> | 通讯数据块            |               |           |        |          |      |       |
| ▼ PBTOMM模块应用实例                                                               | ^        |                  |               |           |        |          |      |       |
|                                                                              |          |                  | 类型:           | 🥃 全局 DB   | •      |          |      |       |
|                                                                              |          | OB               | 语言:           | DB        | Ψ.     |          |      |       |
| ▼ [] PLC_1 [CPU 313C-2 DP]                                                   |          |                  | 编号:           | 1         | (1)    |          |      |       |
| ■■ 设备组心<br>● 在线和诊断                                                           | _        | 组织状              |               | ○ 手动      |        |          |      |       |
| ▼ 🔜 程序块                                                                      |          |                  |               | () 自动     |        |          |      |       |
| ▲ 添加新块                                                                       |          |                  |               |           |        |          |      |       |
| · Main [OB1]                                                                 |          | FB               | 描述:           |           |        |          |      |       |
| ▶ 🛶 上乙刈家<br>▶ 🔚 外部頂文件                                                        |          | 函数块              | 数据块 (DB       | )保存程序数据。  |        |          |      |       |
| ▶ 🛃 PLC 变量                                                                   |          |                  |               |           |        |          |      |       |
| ▶ 📑 PLC 数据类型                                                                 |          |                  |               |           |        |          |      |       |
| ▶ 🔜 监控与强制表                                                                   |          |                  |               |           |        |          |      |       |
| <ul> <li>▶ □ 143 m 10</li> <li>▶ □ 143 m 10</li> <li>▶ □ 143 m 10</li> </ul> |          | i ditta          |               |           |        |          |      |       |
| <b>興</b> 程序信息                                                                |          |                  |               |           |        |          |      |       |
| SF PLC 监控和报警                                                                 |          |                  |               |           |        |          |      |       |
| PLC 报警文本列表                                                                   |          |                  |               |           |        |          |      |       |
| ▶ <u>■</u> 平地模块<br>▶ <u>■</u> 分布式 I/O                                        |          | DB               |               |           |        |          |      |       |
| ▶ 🛄 未分组的设备                                                                   |          | 数据块              |               |           |        |          |      |       |
| ▶ ➡ ➡ ▲ △ ハ 平 ✓ 详细视图                                                         | ~        |                  | 更多信息…         |           |        |          |      |       |
| * H-34106153                                                                 |          | > 其它信息           |               |           |        |          |      |       |
|                                                                              |          | → 新増并打开(0)       |               |           |        | G        | 确定   | 取消    |
| 夕称                                                                           |          | ■ 3/38711171 (0) |               |           |        |          | RHAE | 42/1  |
| 诵讯教报块                                                                        |          |                  |               |           |        |          |      |       |
| 之和                                                                           |          | 新报类刑             | 偏移骨           | 記始值       | 保持     | 在HMI     | 设定值  | 注释    |
| 1 🔊 🗙 Static                                                                 |          | \$X14天王          | many <u>=</u> | AC XH IEL | LIVI 1 | TIT 1100 |      | /I 1+ |
| 2 All write1                                                                 |          | Word             |               | 16#0      |        |          |      |       |
| 3 and a write?                                                               |          | Word             |               | 16#0      |        |          |      |       |
| A manual read1                                                               |          | Word             |               | 16#0      |        |          |      |       |
| 5 m read?                                                                    |          | Word             |               | 16#0      |        |          |      |       |
| 6 m read3                                                                    |          | Word             |               | 16#0      |        |          |      |       |
| 7 m read4                                                                    |          | Word             |               | 16#0      |        |          |      |       |
| 7 - Tead4                                                                    |          | Word             |               | 16#0      |        |          |      |       |
| ead6                                                                         |          | Word             |               | 16#0      |        |          |      |       |
| 10 - read7                                                                   |          | Word             |               | 16#0      |        |          |      |       |
| 11 - read8                                                                   |          | Word             |               | 16#0      |        |          |      |       |
| 17 • 金田也。                                                                    |          |                  |               | 10#0      |        |          |      |       |
| 12 - MJH2                                                                    |          |                  |               |           |        |          |      |       |
| 通信控制_写 [DB1]                                                                 |          |                  |               |           |        |          |      | ×     |
|                                                                              |          |                  |               |           |        |          |      |       |
| 常规 文本                                                                        |          |                  |               |           |        |          |      |       |
| 常规                                                                           | э ш      |                  |               |           |        |          |      |       |
| 信息                                                                           | 禹19王 _   |                  |               |           |        |          |      |       |
| 时间戳                                                                          |          |                  |               |           |        |          |      |       |
| 编译                                                                           | 日仅       | 存储在装载内存中         | L.            |           |        |          |      |       |
| 保护                                                                           | □在       | 设备中写保护数据         | 块             |           |        |          |      |       |
| 属性                                                                           |          |                  | 1-51          |           |        |          |      |       |
| 下载但不重                                                                        | 111      | 化的块切凹            |               |           |        |          |      |       |
| 4                                                                            | 🗹 可      | 从OPCUA访问DB       |               |           |        |          |      |       |
|                                                                              |          |                  |               |           |        |          |      |       |
| ► I                                                                          |          |                  |               |           |        |          |      |       |
|                                                                              |          |                  |               |           |        |          |      |       |
|                                                                              |          |                  |               |           |        |          |      |       |
|                                                                              |          |                  |               |           |        |          |      |       |
|                                                                              |          |                  |               |           |        |          |      |       |
|                                                                              |          |                  |               |           |        |          |      |       |
|                                                                              |          |                  |               |           |        |          |      |       |
|                                                                              |          |                  |               |           |        |          |      |       |
|                                                                              |          |                  |               |           |        | -        |      |       |
|                                                                              |          |                  |               |           |        | 确测       | È    | 取消    |

|    | 通讯数据块 |   |        |        |      |      |        |         |     |    |  |  |
|----|-------|---|--------|--------|------|------|--------|---------|-----|----|--|--|
|    |       | 名 | 称      | 数据类型   | 偏移量  | 起始值  | 保持     | 在 HMI   | 设定值 | 注释 |  |  |
| 1  |       | • | Static |        |      |      |        |         |     |    |  |  |
| 2  |       | • | write1 | Word   | 0.0  | 16#0 | $\sim$ | <b></b> |     |    |  |  |
| 3  |       | • | write2 | Word   | 2.0  | 16#0 |        | <b></b> |     |    |  |  |
| 4  | -     | • | read1  | Word 🔳 | 4.0  | 16#0 | $\sim$ | <b></b> |     |    |  |  |
| 5  | -     | • | read2  | Word   | 6.0  | 16#0 |        | <b></b> |     |    |  |  |
| 6  |       | • | read3  | Word   | 8.0  | 16#0 |        | <b></b> |     |    |  |  |
| 7  | -     | • | read4  | Word   | 10.0 | 16#0 | $\sim$ | <b></b> |     |    |  |  |
| 8  |       | • | read5  | Word   | 12.0 | 16#0 |        | <b></b> |     |    |  |  |
| 9  |       | • | read6  | Word   | 14.0 | 16#0 | $\sim$ | <b></b> |     |    |  |  |
| 10 | -00   | • | read7  | Word   | 16.0 | 16#0 |        | <b></b> |     |    |  |  |
| 11 | -00   | • | read8  | Word   | 18.0 | 16#0 |        |         |     |    |  |  |

(11) 新建 FC 块, 命名为通信, 并编写如下程序。

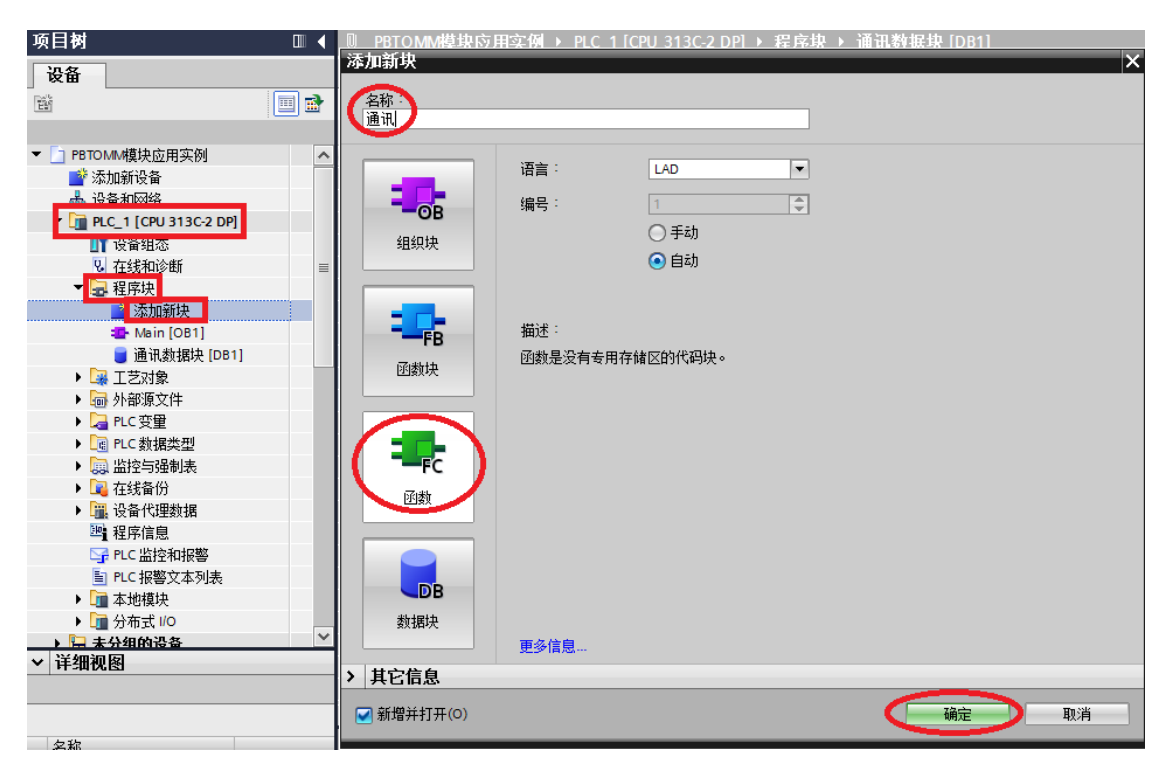

|                         |                   |                |                                         |        |          |              | 1             |          |         |              | ;  | - 例 | PLC_1 [CPU | 313C-2 DP] > 程序珙 | > 週讯剱据状                |
|-------------------------|-------------------|----------------|-----------------------------------------|--------|----------|--------------|---------------|----------|---------|--------------|----|-----|------------|------------------|------------------------|
| 夹应用实例 🕨 未分组的设           | :备 ▶ Sla          | ve_1           |                                         | -      |          |              |               | DPWR_DAT |         |              |    |     |            |                  |                        |
| ₽ 托                     | 扑视图               | 晶网             | 络视图                                     | 🔐 设备社  | 见图       |              | 256 LADDR     |          | ENO     | 9.4140       | Í  | ₹   |            | 🖇 保持实际值 🔒 快照     | io <sub>t</sub> ioj. • |
| 既览                      |                   |                |                                         |        |          |              | P#DB1 DBX0.0  |          | RET VAL | - "Tag_1"    |    | 通讯数 | 据块         |                  |                        |
| 模块                      | 机架                | 插槽             | 1地址                                     | Q 地址   |          | $\checkmark$ | WORD 2 RECORD |          |         |              |    | 名利  | 家          | 数据类型             | 偏移量                    |
| Slave_1                 | 0                 | 0              | 1022*                                   |        | P        | 1            | word2是指写模块为   |          |         |              |    | -   | Canalia .  |                  | _                      |
| status_1                | 0                 | 1              | 0                                       |        | st. 🔳    | 1            | 2本宝 必须匹配      |          |         |              | 2  | - D | write1     | Word             | 10.0                   |
| control_1               | 0                 | 2              |                                         | 0      | <b>.</b> | -            | 把它的 2.        |          |         |              | 3  | -   | write2     | Word             | 2.0                    |
| write 2 Words (4xxxx)_1 | 0                 | 3              |                                         | 256259 | w        | •            | 住庁校 2.        |          |         |              | 4  | -   | read1      | Word             | 4.0                    |
| read 8 Words (4xxxx)_1  | 0                 | 4              | 25627                                   | 1      | re       |              | 注释            |          |         |              | 5  |     | read2      | Word             | 6.0                    |
|                         | 0                 | 5              |                                         |        |          | - T          | 1             |          |         | word8是指读模块为  | 6  |     | read3      | Word             | 8.0                    |
|                         | 0                 | 6              |                                         |        |          |              |               | DPRD DAT |         | 0人中 改须匹配     | 7  |     | read4      | word             | 10.0                   |
|                         | 0                 | 7              |                                         |        |          |              | FN            | _        | ENO     | 01子,必须也能     | 8  |     | read5      | Word             | 12.0                   |
|                         | _                 |                |                                         |        | ×        |              | 256 - LADDR   |          |         | %MM/8        | 9  |     | reado      | Word             | 14.0                   |
|                         | 00010100000001010 | 00000000000000 | >>>>>>>>>>>>>>>>>>>>>>>>>>>>>>>>>>>>>>> |        | >        |              |               |          | RET VAL | - "Tag_2"    | 10 | -   | read7      | Word             | 16.0                   |
|                         |                   |                |                                         |        |          |              |               |          |         | PHDR1 DRV1 0 | 1  | - 🗈 | read8      | Word             | 18.0                   |
|                         |                   |                |                                         |        |          | I            |               |          | PECOPD  | WORD 8       |    | <   |            |                  |                        |
|                         |                   |                |                                         |        |          |              |               |          | RECORD  |              |    |     |            |                  |                        |

(12) 按照下图编写 Main 块程序。

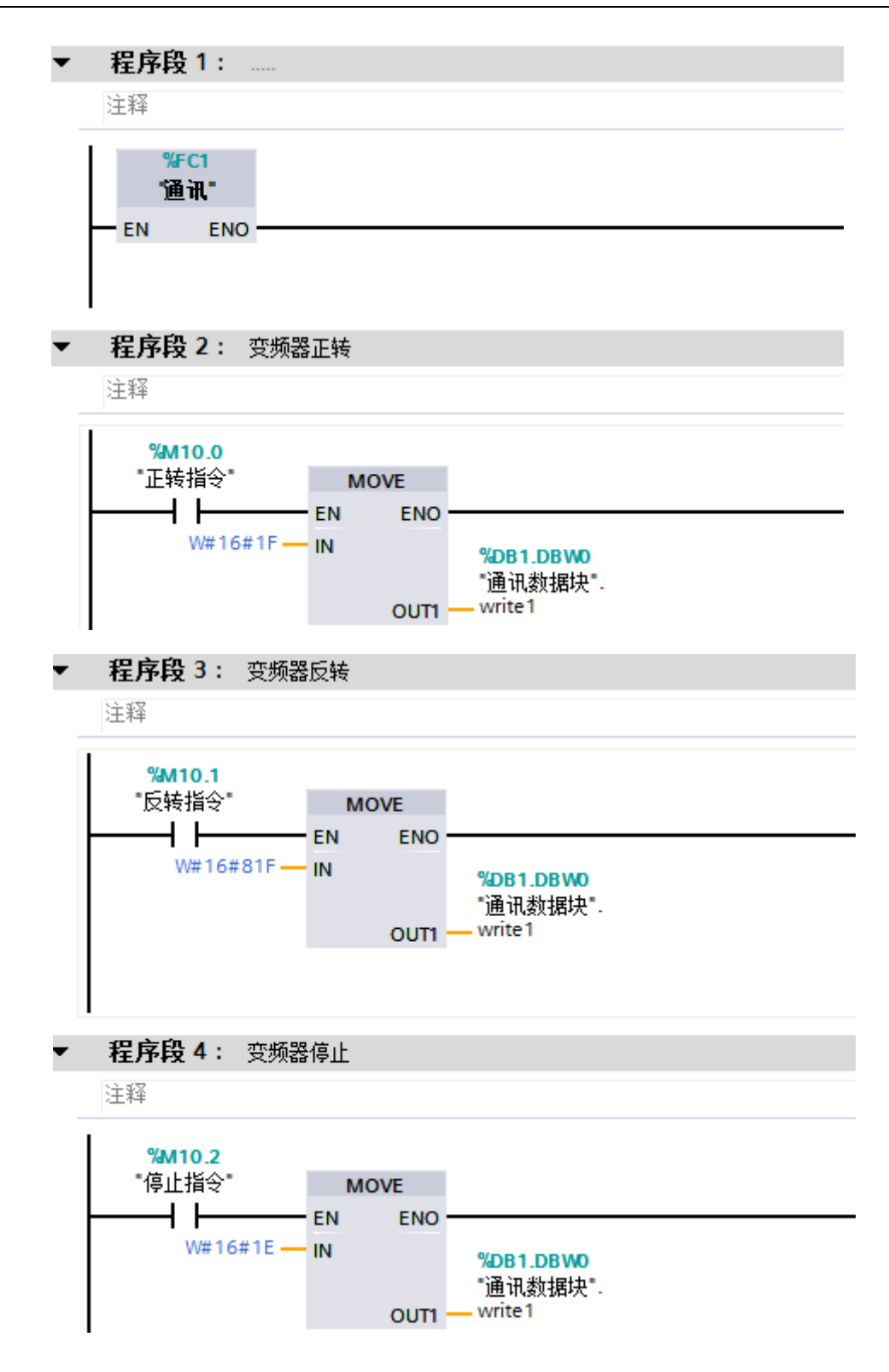

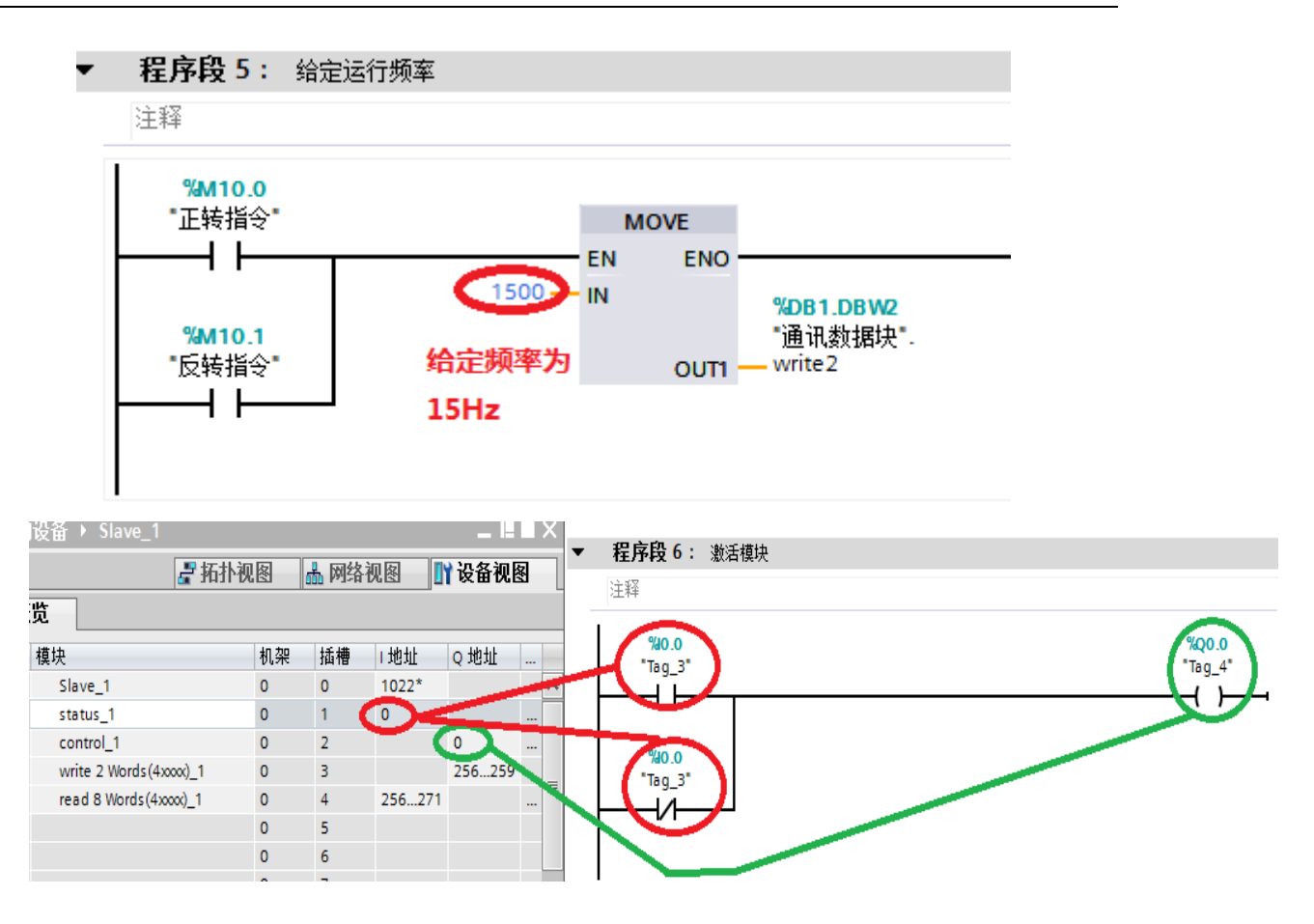

# 重要!!!

| 模块                     | 机架 | 插槽 | 1 地址   | Q 地址    | 类型      |   |   | IVIGITI . |            |              |     |     |    |
|------------------------|----|----|--------|---------|---------|---|---|-----------|------------|--------------|-----|-----|----|
| Slave_1                | 0  | 0  | 1022*  |         | PBTOM   | ^ |   | 名称        |            | 数据类型         | 偏移重 | 默认值 | 注释 |
| status_1               | 0  | 1  | 0      |         | status  |   |   | <         |            |              |     |     |    |
| control_1              | 0  | 2  |        | 0       | control |   | _ |           |            |              | -   |     |    |
| write 2 Words (4xxx)_1 | 0  | 3  |        | 256 259 | write 2 |   |   | 122       | ь <u>т</u> |              |     |     |    |
| read 2 Words (4xxx)_1  | 0  | 4  | 256259 | 1       | read 2  |   |   |           |            |              |     |     |    |
|                        | 0  | 5  |        | · \     |         |   |   | "DP通信"    |            |              |     |     |    |
|                        | 0  | 6  |        |         |         |   |   | EN ENO    |            |              |     |     |    |
|                        | 0  | 7  |        |         |         |   |   |           |            |              |     |     |    |
|                        | 0  | 8  |        |         |         |   |   |           |            |              |     |     |    |
|                        | 0  | 9  |        |         |         |   | - | 把皮印つ・     |            |              |     |     |    |
|                        | 0  | 10 |        |         |         |   | • | 住炉技 2:    |            |              |     |     |    |
|                        | 0  | 11 |        |         |         |   |   | 注释        |            |              |     |     |    |
|                        | 0  | 12 |        |         |         |   |   |           |            |              | /   |     |    |
|                        | 0  | 13 |        |         |         |   |   |           | MOVE       |              |     |     |    |
|                        | 0  | 14 |        |         |         |   |   |           | EN EN      | ю —          |     |     |    |
|                        | 0  | 15 |        |         |         |   |   | 7         | — IN       | %OW0         |     |     |    |
|                        | 0  | 16 |        |         |         |   |   |           | OUT        | T1 — "Tag_2" |     |     |    |
|                        | 0  | 17 |        |         |         |   |   |           |            |              |     |     |    |
|                        | 0  | 18 |        |         |         |   |   |           |            |              |     |     |    |

激活模块需要将 control 字的首位即%Q0.0 置为 1, 且%QW0 置为 7, 并将该程序段放到 通讯程序最前面。

(13) 新建监控表。

| 项目树                     |     | Û | PBTC | MM模块应用实例 ▶        | PLC_1 [CPU 313C-2 D | P] ▶ 监控与 | 强制表 🕨 监控表_1  |
|-------------------------|-----|---|------|-------------------|---------------------|----------|--------------|
| 设备                      |     |   |      |                   |                     |          |              |
|                         | 🔲 🖻 | ý | 2    | 12 1/2 10 91 96 2 | 70 00n 00n<br>▶ 1   |          |              |
|                         |     |   | i    | 名称                | 地址                  | 显示格式     | 监视值          |
| ▼ 🛅 PBTOMM模块应用实例        | ^   | 1 |      | "正转指令"            | %M10.0              | 布尔型      | -            |
| 📑 添加新设备                 |     | 2 |      | "反转指令"            | %M10.1              | 布尔型      | 从变量表中拖拉      |
| 晶 设备和网络                 |     | З |      | "停止指令"            | %M10.2              | 布尔型      |              |
| PLC_1 [CPU 313C-2 DP] 1 |     | 4 |      | "通讯数据块".read1     | %DB1.DBW4           | 十六进制     | U DR1 thtstb |
| ■ 设备组态                  |     | 5 |      | "通讯数据块".read2     | %DB1.DBW6           | 十六进制     | 水口日中地拉       |
| 鬼 在线和诊断                 |     | 6 |      |                   | <新増>                |          | •            |
| ▼ 🔜 程序块                 |     |   |      |                   |                     |          |              |
| 📑 添加新块                  | _   |   |      |                   |                     |          |              |
| 📲 Main [OB1]            | =   |   |      |                   |                     |          |              |
| 🛥 通讯 [FC1]              |     |   |      |                   |                     |          |              |
| 🥃 通讯数据块 [DB1]           |     |   |      |                   |                     |          |              |
| ▶ 🐷 系统块                 |     |   |      |                   |                     |          |              |
| ▶ 🙀 工艺对象                |     |   |      |                   |                     |          |              |
| ▶ 词 外部源文件               |     |   |      |                   |                     |          |              |
| ▶ 📜 PLC 变量              |     |   |      |                   |                     |          |              |
| ▶ 🛅 PLC 数据类型            |     |   |      |                   |                     |          |              |
| ▼ 🗟 监控与强制表 2            |     |   |      |                   |                     |          |              |
| ◎ 添加新监控表 3              |     |   |      |                   |                     |          |              |
|                         |     |   |      |                   |                     |          |              |
| <b>- 思</b> , 强制表        |     |   |      |                   |                     |          |              |
| ▶ 属 在线备份                |     |   |      |                   |                     |          |              |

(14) 保存编辑项目、下载程序,并转至在线。

| 项        | 目(P) 编辑(E) 视图(V) 插入(I) 在线(O) 选项(N)    | _ 工具(T)    | _ 窗口(W | ) 帮助() | H)   | E |
|----------|---------------------------------------|------------|--------|--------|------|---|
|          | 🕆 🔁 🔒 保存项目 칠 🐰 🤖 🖆 🗙 🏷 セ (44 🦆        | <b>a</b> I | 1 🖬 🖳  | RT 💋   | 转至在线 | 2 |
|          | 项目树                                   |            | Q      |        |      |   |
| <u> </u> | 设备                                    |            |        |        |      |   |
|          | 1                                     | 1          |        |        |      |   |
|          |                                       |            |        |        |      |   |
|          | ▼ 🔄 PBTOMM模块应用实例                      | ^          |        |        |      |   |
|          | 📑 添加新设备                               |            |        |        |      |   |
|          |                                       |            |        |        |      |   |
|          | ▼ 🕞 PLC_1 [CPU 313C-2 DP] 1           |            |        |        |      |   |
|          | ····································· |            |        |        |      |   |
|          | 见 在线和诊断                               |            |        |        |      |   |
|          | ▼ 🔜 程序块                               |            |        |        |      |   |
|          | 📑 添加新块                                |            |        |        |      |   |
|          | 📲 Main [OB1]                          |            |        |        |      |   |
|          |                                       |            |        |        |      |   |

(15) 在监控表中监视和修改变量值。

| <u> 3 1</u>      |           |          |         |      |   |
|------------------|-----------|----------|---------|------|---|
| nii 🕼 Ь 🐔 🖧 🏆    | 001<br>1  |          |         | 2    |   |
| 名称               | 地址        | 显示格式     | 监视值     | 修改值  | 9 |
| "正转指令"           | %M10.0    | 布尔型      | TRUE    | TRUE |   |
| "反转指令"           | %M10.1    | 布尔型      | FALSE   |      |   |
| "停止指令"           | %M10.2    | 布尔型      | FALSE   |      |   |
| "通讯数据块".write1   | %DB1.DBW0 | 十六进制     | 16#001F |      |   |
| "通讯数据块".write2 🔳 | %DB1.DBW2 | 无符号十进制 🔽 | 1500    |      |   |
|                  | <新増>      |          |         |      |   |

经过上述步骤,如未发生错误,说明 PLC 与变频器已实现了正常的 Profibus-DP 通讯。

# 第四章 故障描述和处理

| 故障描述    |               | 解决措施                                |  |  |
|---------|---------------|-------------------------------------|--|--|
|         |               | 1. 请检查 Profibus 电缆连接是否正常            |  |  |
|         | 下载组态后,        | 2. 请检查 PBTOMM 模块站地址设置是否与组态一致        |  |  |
| 下带相大    | PBTOMM 卡(或模块) | 3. 请检查 DP 接头上的拨码,保证除了两端的 DP 接头上的拨   |  |  |
| 下 我 组 忿 | 上的 Pb 灯常亮     | 码需要拨到 ON 外,其它所有的 DP 接头上的拨码必须为 OFF   |  |  |
| 口, 儿法   |               | 4. 请检查组态的 GSD 文件是否正确                |  |  |
| 建按      | 下载组态后,        | 1. 请参考第二章内容,检查变频器通讯参数设置是否正确         |  |  |
|         | PBTOMM 卡(或模块) | 2. 对于内插到变频器中的 PBTOMM 卡,请检查是否插牢固     |  |  |
|         | 上的 Mb 灯熄灭     | 3. 对于外接的 PBTOMM 模块,请检查 RS485 线是否接正确 |  |  |
| 下载组态    | 下载组态后,        |                                     |  |  |
| 后,连接    | PBTOMM 卡(或模块) | 模块未激活,需在 Main 程序中加入模块激活程序,如本文       |  |  |
| 正常,但    | 上的 Pb 和 Mb 灯均 | 档中的 Main 程序段 6                      |  |  |
| 无法通讯    | 正常闪烁          |                                     |  |  |